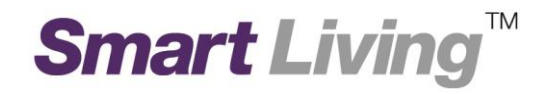

# Google Wifi App user guide

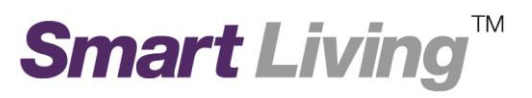

You can use Google Wifi App to manage your network locally and remotely; this user guide is to introduce usually use functions, they are:

- 1.1. Menu
- 1.2. Main Page
- 1.3. Network Status
- 1.4. Network Check
- 1.5. Show Wi-Fi Password
- 1.6. Family Wi-Fi Setup (Parental Control) Create Label
- 1.7. Family Wi-Fi Setup (Parental Control) Select Device to be Controlled
- 1.8. Family Wi-Fi Setup (Parental Control) Add Schedule
- 1.9. Family Wi-Fi Setup (Parental Control) Active Schedule
- 1.10. Change Wi-Fi Name and Wi-Fi Password
- 1.11. Guest Wi-Fi

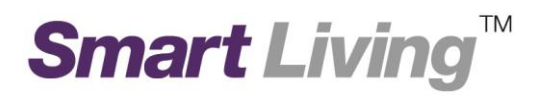

# **1.1. Menu**

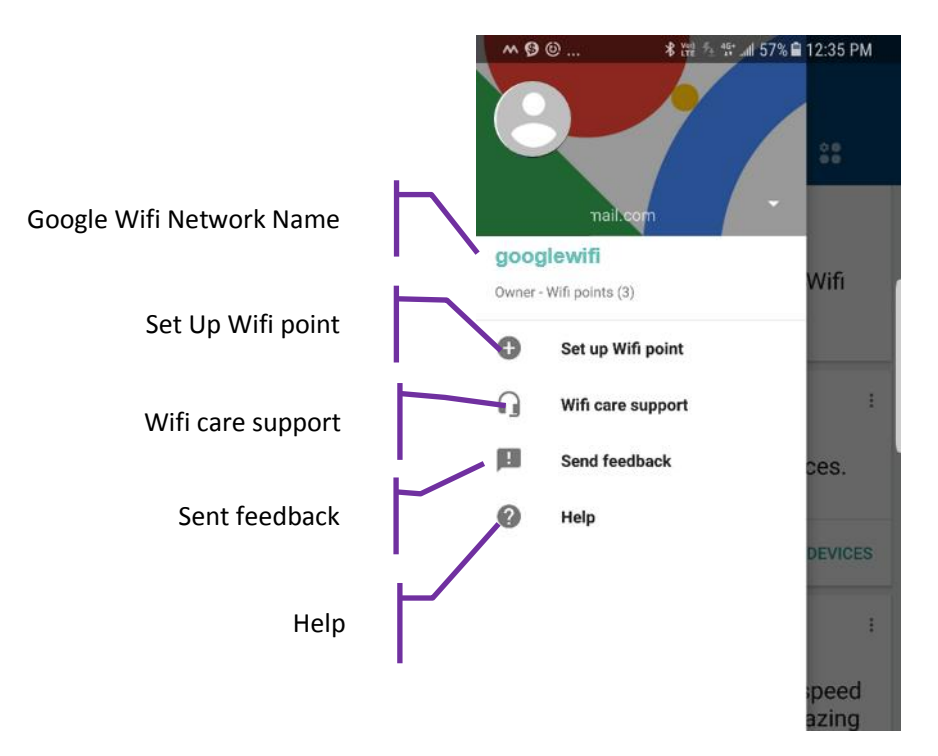

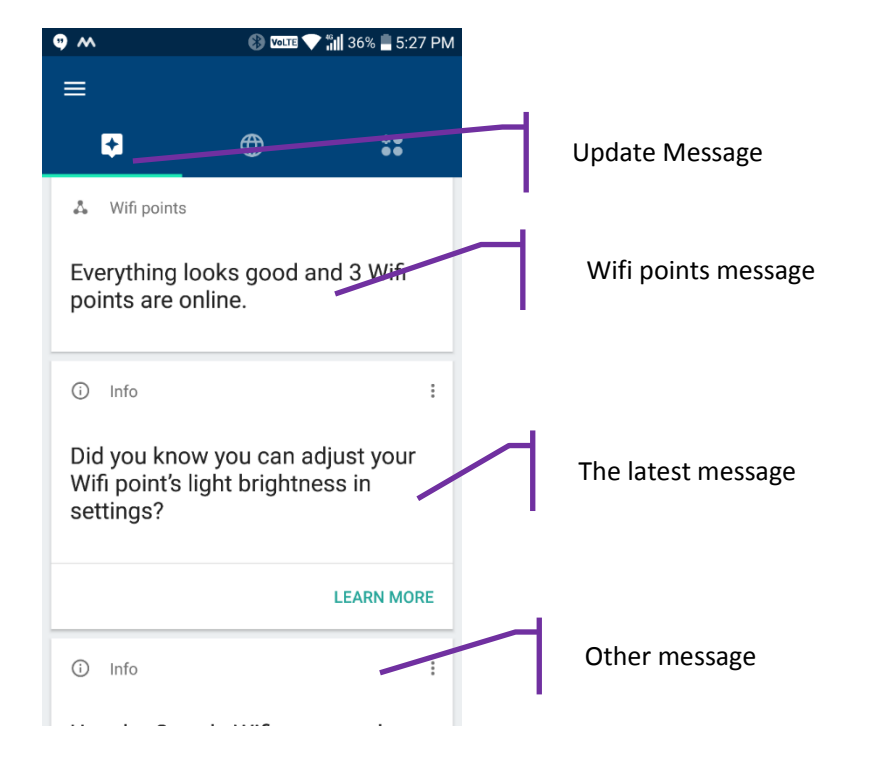

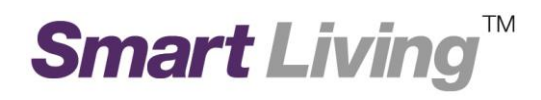

#### 1.2. Main Page **Network Page** 🛞 🎟 💎 📶 36% 🛢 5:28 PM ≡ :: See your network status googlewifi is online 26 devices connected See and test the connection ⊕ Internet between your Wifi 4 Wifi points (3) See the devices that are connected to your Wi-Fi network and how much data 26 Devices they have used.

# **Function Page**

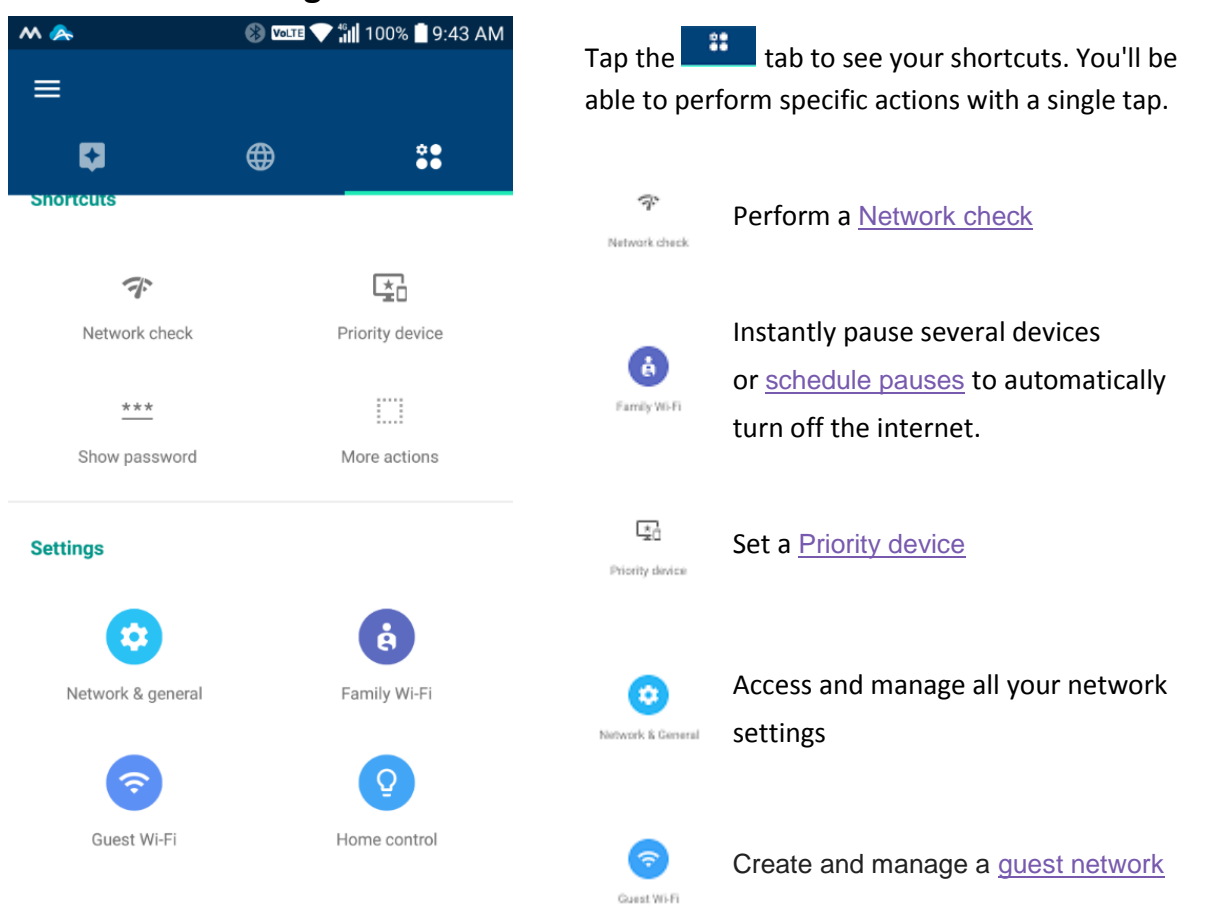

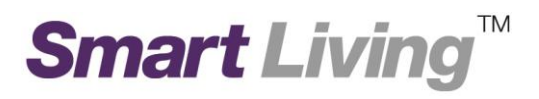

# 1.3. Network Status

- Click the "Network Page"
- Click the "Internet" icon 🔎

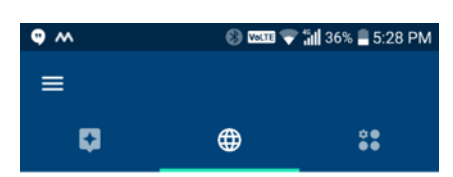

### googlewifi is online

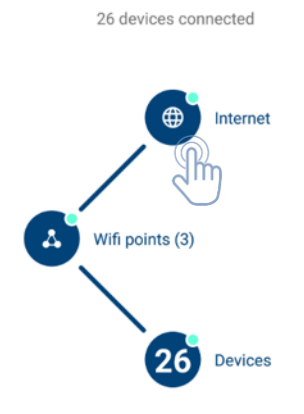

Click "Speed" Page
SPEED

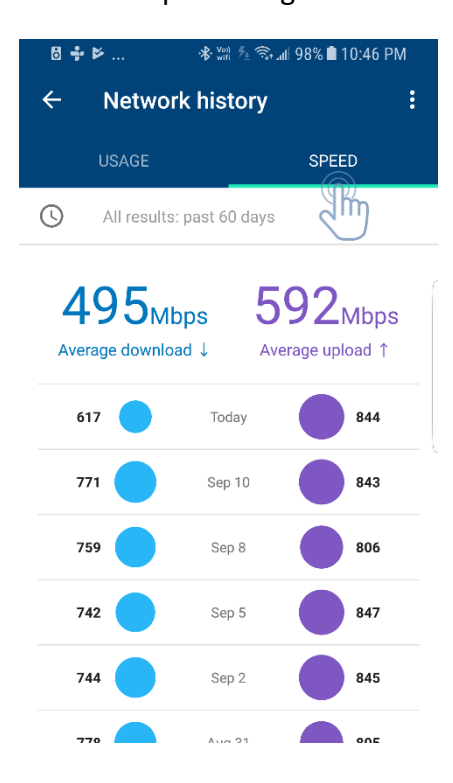

• Click "Usage" Page USAGE

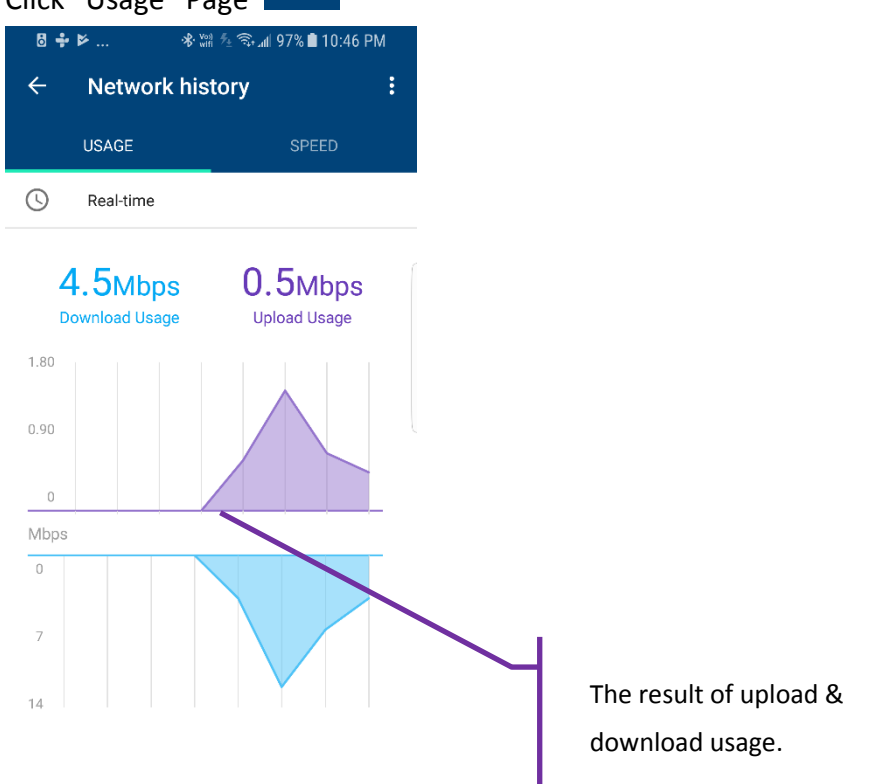

• Click the "Network" page

• Click "Wifi point" 🧕

| <b>9</b> M | 🛞 Volte 💎                            | 📶 36% 📕 5:28 PM |
|------------|--------------------------------------|-----------------|
| ≡          |                                      |                 |
| •          |                                      | <b>*</b>        |
|            |                                      |                 |
| goo        | glewifi is or<br>26 devices connecte | line<br>d       |
|            |                                      | net             |
|            | Wifi points (3)                      | ces             |

| < | Wifi points                       |    | · ·           |
|---|-----------------------------------|----|---------------|
| • |                                   |    | ₩ ÷           |
|   | Living Room<br>Primary Wifi point |    |               |
| • | Bedroom                           |    |               |
|   | Wired Wifi point                  |    | Tested Sep 12 |
|   | Weak                              | ÛK | Great         |
|   |                                   |    |               |
| • | Kitchen                           |    |               |
|   | Mesh Wifi point                   |    | Tested Sep 12 |
|   | Weak                              | ОК | Great         |

# Smart Living<sup>™</sup>

| • | Click the " | Network" p           | age 🌐           | Wi-Fi<br>time | device real<br>speed     | K                       |                      |
|---|-------------|----------------------|-----------------|---------------|--------------------------|-------------------------|----------------------|
| Ð | Click "Dev  | ices" 26             | Devices         |               |                          |                         |                      |
|   | • •<br>=    | 🛞 welte 🗢 1          | 📶 36% 🛢 5:28 PM | ≅÷<br>←       | ⊭ ≉ ₩a ⁵<br>Devices      | ⊧ ଲି⊪ 98% I 10:         | 45 PM                |
|   | Ģ           | •                    | ÷*              | S             | Real-time                |                         |                      |
|   | 000         | lowifi is or         | lino            | 35            | Devices                  | ↓1.5Mbps 1              | °0.3Mbps             |
|   | goog        | 26 devices connected |                 |               | JustinPC                 | ↓1.5 <sub>Mbps</sub> í  | °0.2мbps             |
|   |             |                      | net             | •             | Nest-F0A8<br>Nest Labs   | ↓0.04 <sub>Mbps</sub> 1 | ↑0.1 <sub>Mbps</sub> |
|   |             | Alife and inter (2)  |                 | •             | WeMo Bedside             | ↑Idle                   | ∍ ↑Idle              |
|   |             |                      |                 | •             | Bedroom Motion<br>Sensor | ↑Idle                   | ∍ ↑Idle              |
|   |             | 26 Devic             | ces             |               | Carolines-iMac<br>Apple  | ↓0.2 <sub>Mbps</sub> ↑  | 0.03 <sub>Mbps</sub> |
|   |             | 2 m                  |                 | -             | Unnamed device           |                         | * •                  |

# **1.4.Network Check**

- \*\* Click "function" page •
- Click "Network Check" •

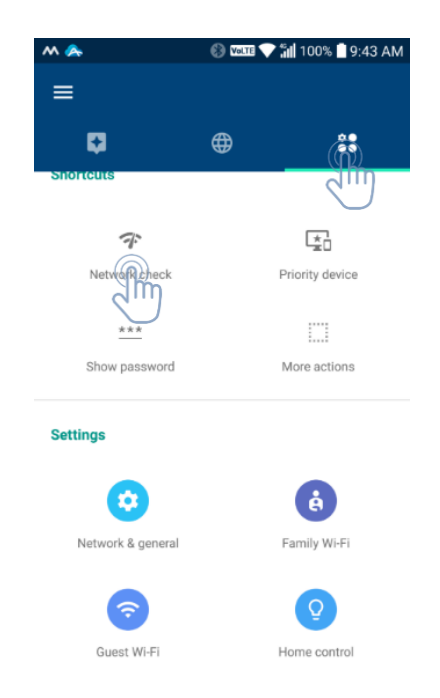

# Smart Living<sup>™</sup>

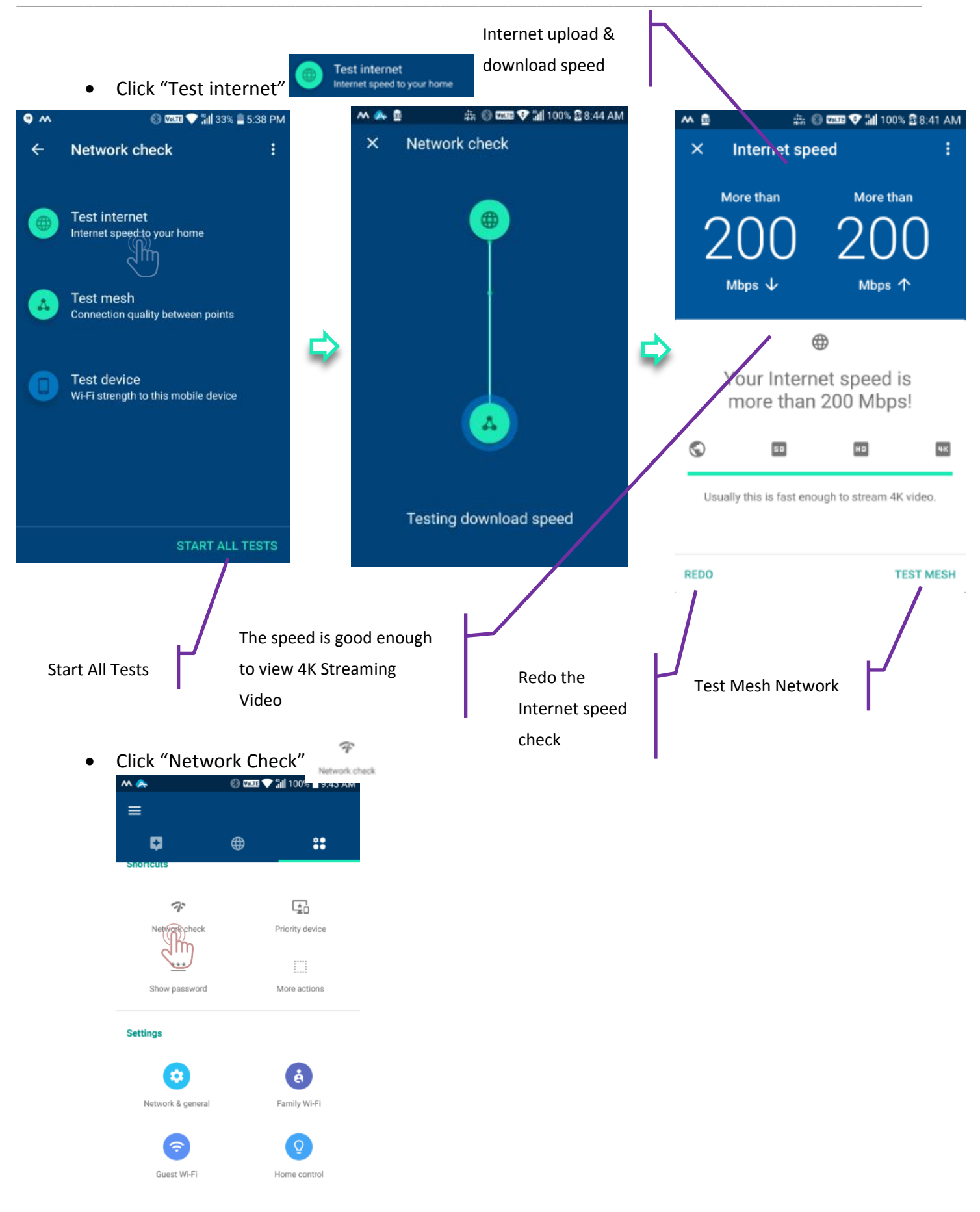

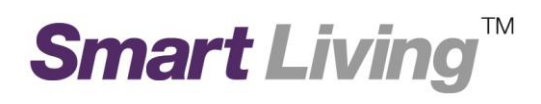

#### • Click Network Check > Test Mesh

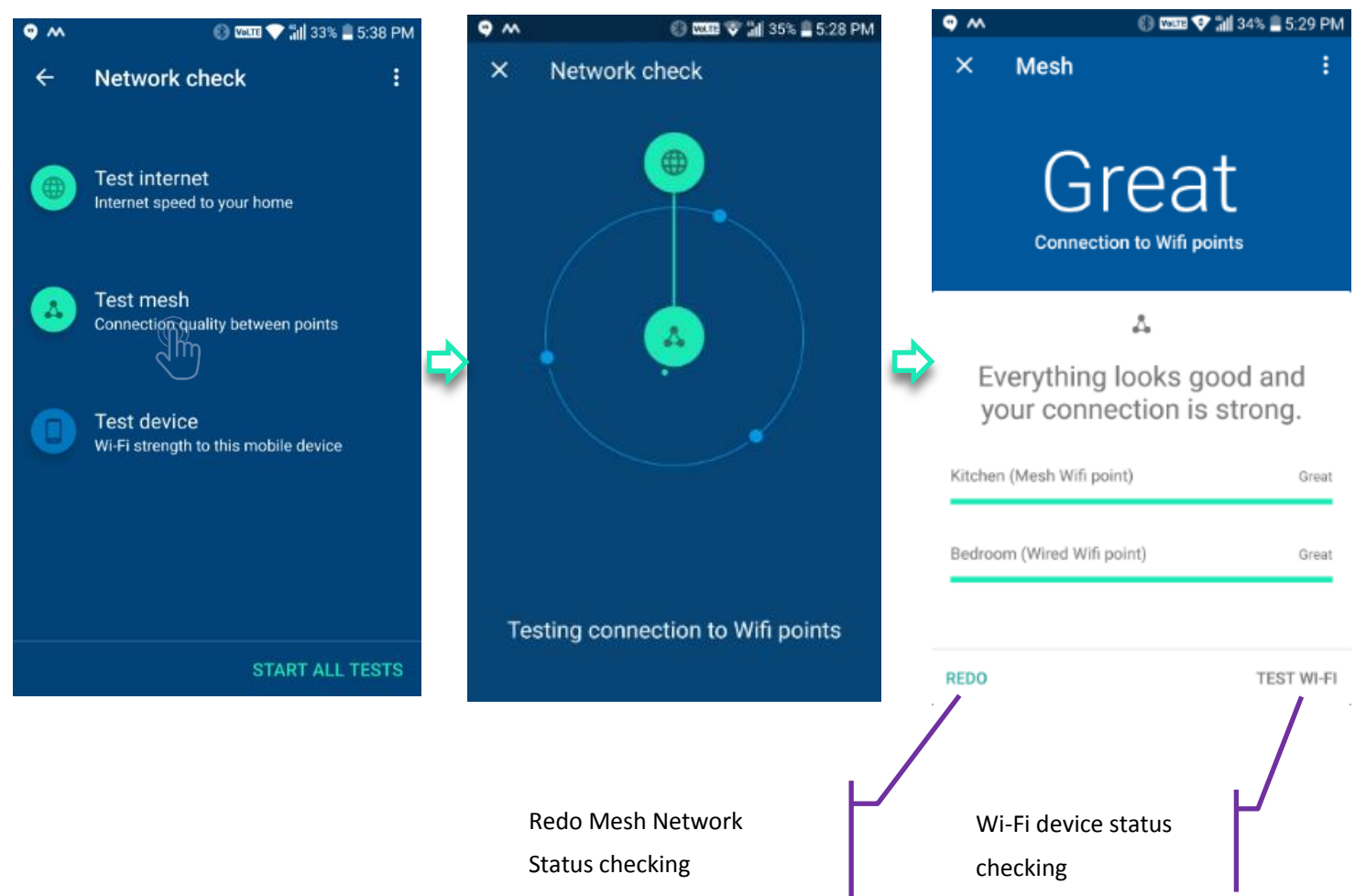

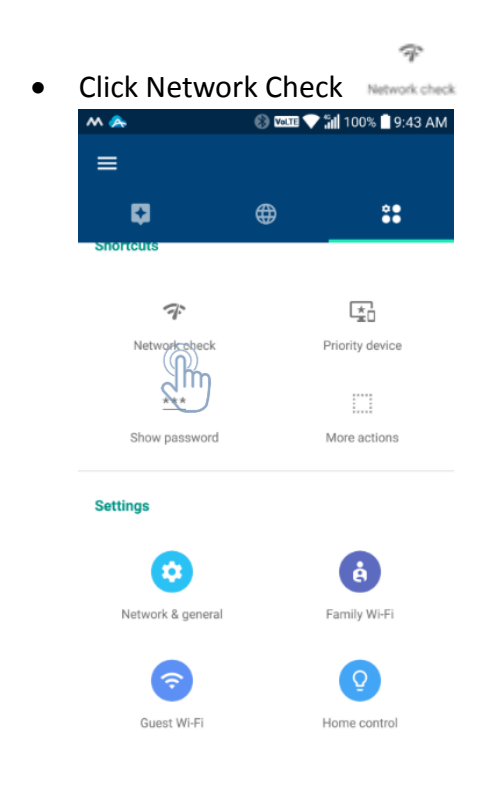

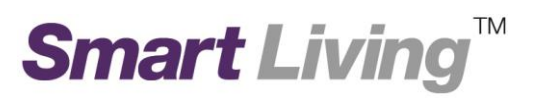

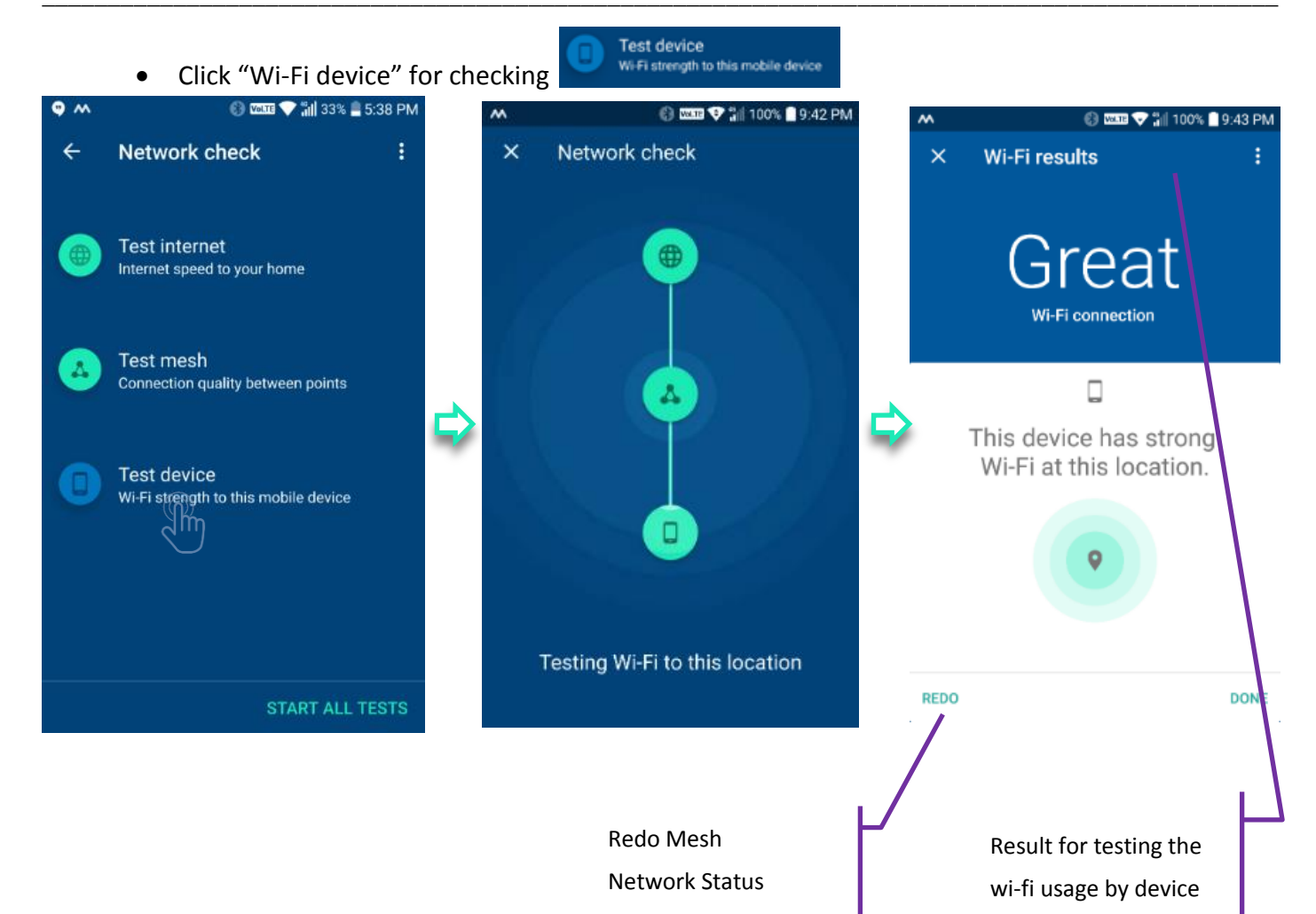

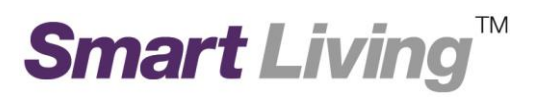

# 1.5.Show Wi-Fi Password

• Click "Show password"

Guest Wi-Fi

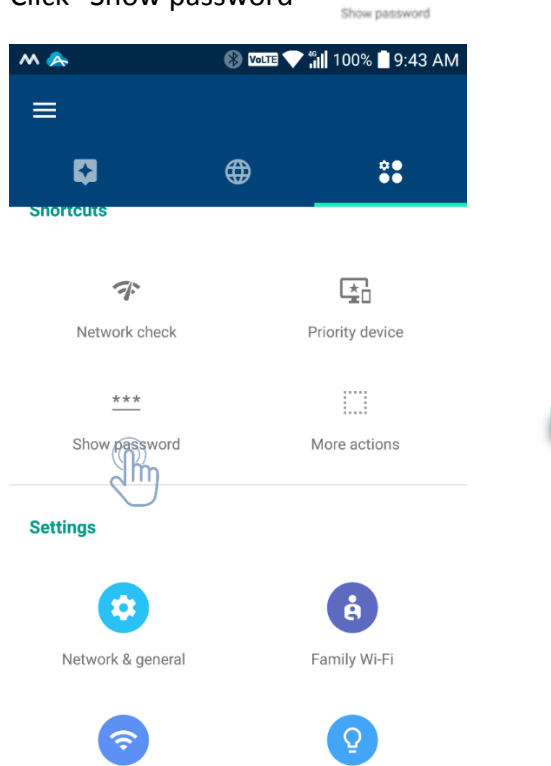

Home control

...

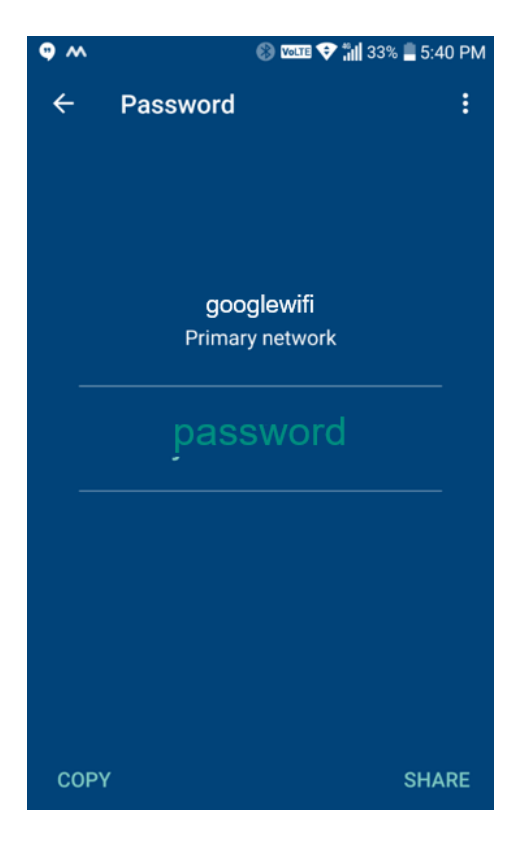

# 1.6.Family Wi-Fi Setup (Parental Control) - Create Label

| • ( | lick '  | 'Family \                | Ni-Fi"                 | E Family Wi-Fi     |         |
|-----|---------|--------------------------|------------------------|--------------------|---------|
| ŕ   | ∾ 🏊     |                          | 8 Volte                | <b>100%   9:43</b> | AM      |
|     | =       |                          | •                      | ~=                 |         |
|     | Shorteu | ເຮ                       | ⊕                      | <b>ě</b> ě         |         |
|     |         |                          |                        |                    |         |
|     |         | デ                        |                        | L <u>≭</u> ∩       |         |
|     | N       | etwork check             |                        | Priority device    |         |
|     |         | ***                      |                        |                    |         |
|     | Sh      | ow password              |                        | More actions       |         |
|     | Setting | 5                        |                        |                    |         |
|     |         | $\bigcirc$               |                        | ê                  |         |
|     | Netv    | work & general           |                        | Fantry Willi       |         |
|     |         |                          |                        |                    |         |
|     |         |                          |                        |                    |         |
|     |         | Suest WI-FI              |                        | Home control       |         |
|     |         |                          |                        |                    |         |
| • ( | lick t  | he "Tag                  | ,, 💌                   |                    |         |
| 1   | S w (   | *                        | 🛞 Vol                  | 🖪 💎 ╫ 100% 🗋 9     | 9:46 AM |
|     | ←       | Family V                 | Vi-Fi                  | i                  | :       |
|     |         | Devices<br>O paused      |                        |                    |         |
|     |         | Schedules<br>Create sche | <b>3</b><br>eduled pau | ISES               |         |
|     |         |                          |                        |                    |         |

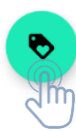

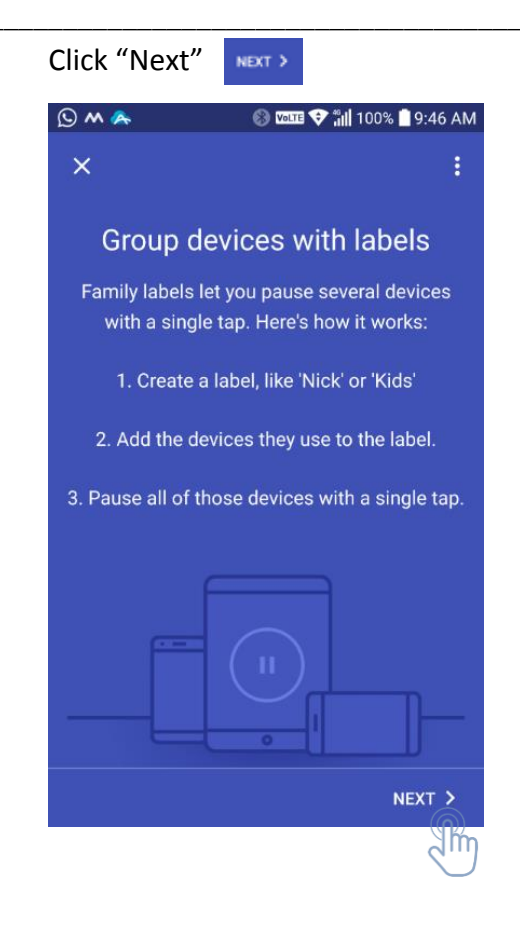

- Enter the "Lable name"
- Click "Next" Next >

•

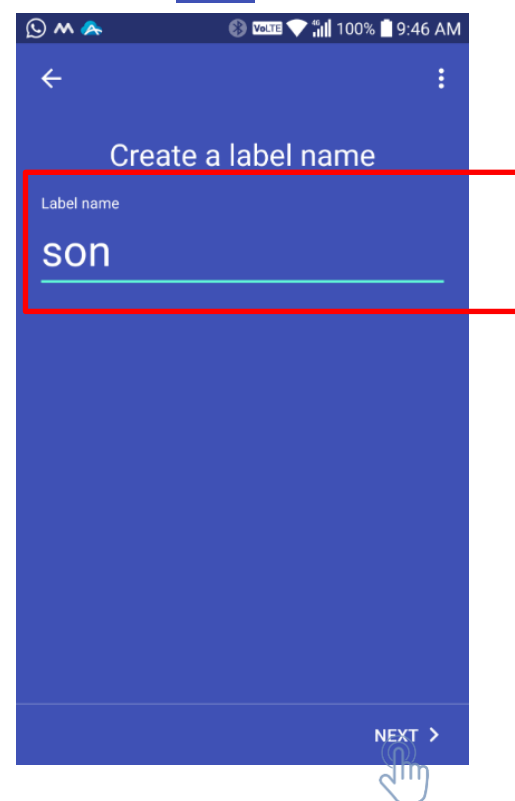

# 1.7.Family Wi-Fi Setup (Parental Control) - Select Device to be Controlled

- Click the device to be controlled
- Click "Next" Next >

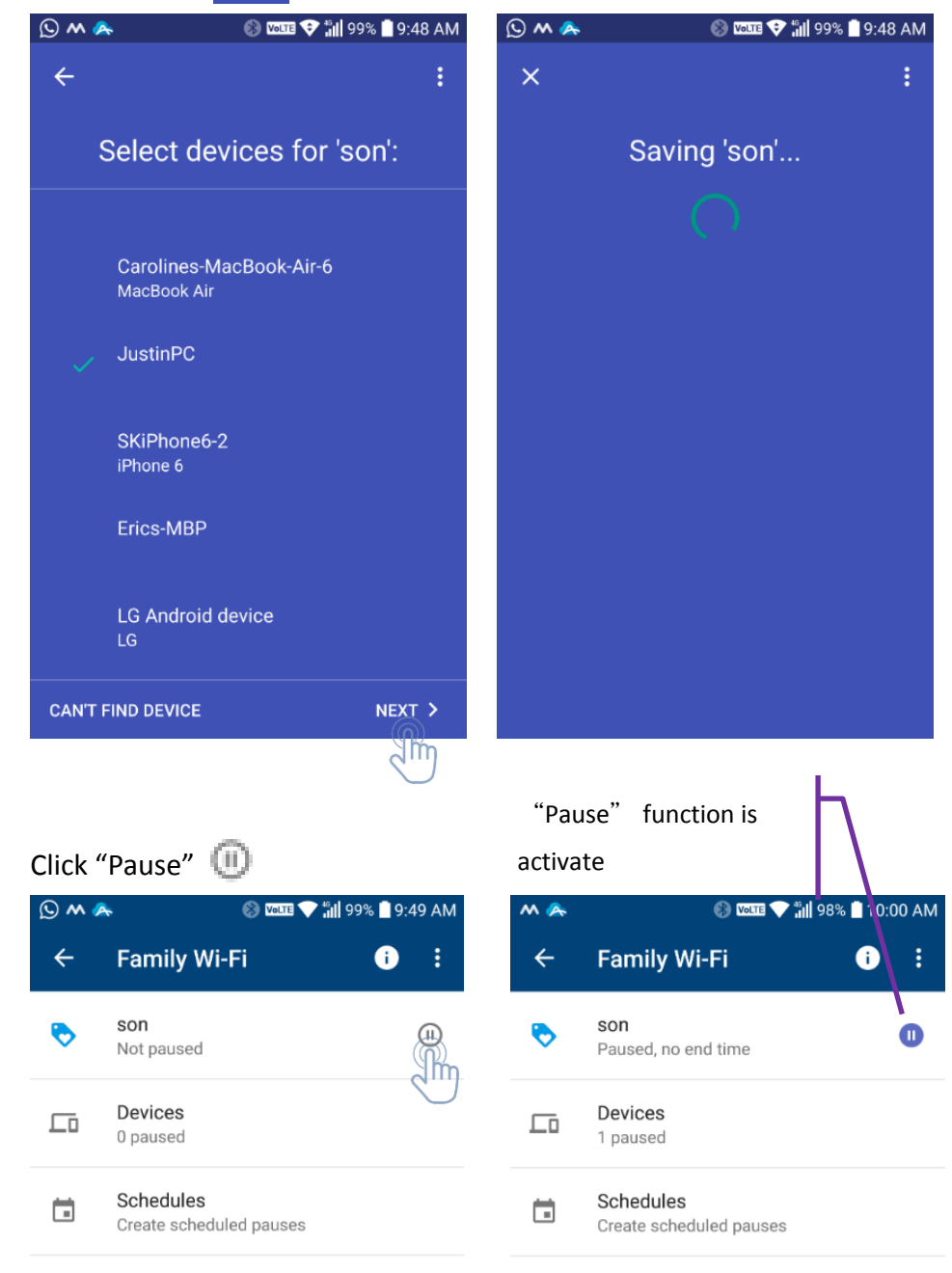

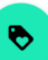

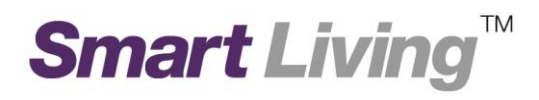

1.8.Family Wi-Fi Setup (Parental Control) - Add Schedule

• Click "Schedule"

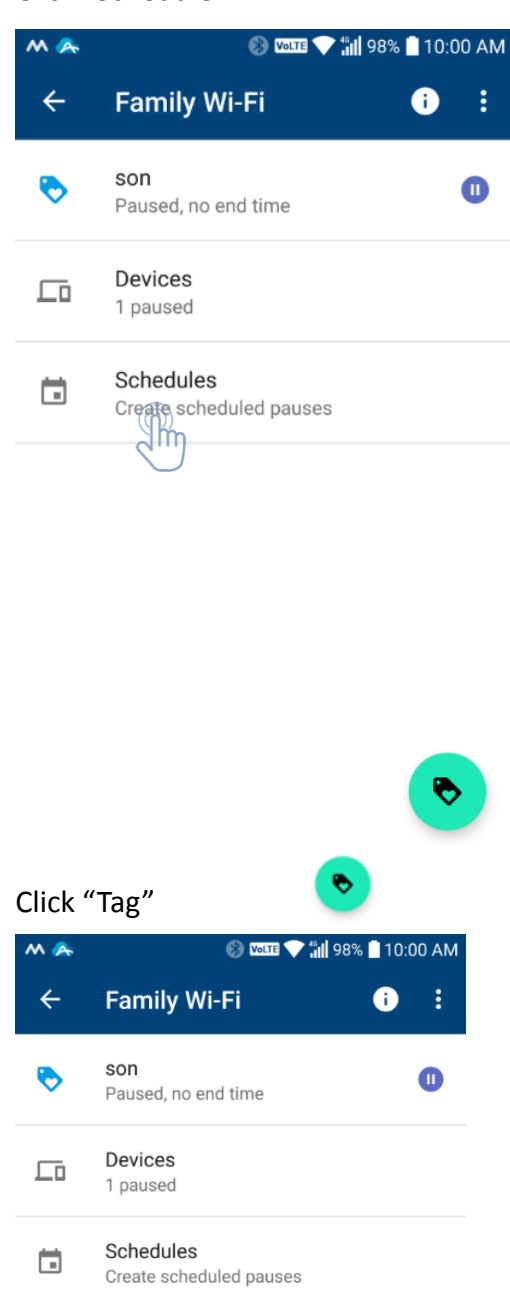

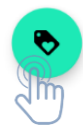

.

| • | Click       | "Next"                               | NEXT >                                 |                                                |
|---|-------------|--------------------------------------|----------------------------------------|------------------------------------------------|
|   | M 🐥         |                                      | S VOLTE                                | 💎 📶 97% 🗋 10:03 AM                             |
|   | ×           |                                      |                                        | •                                              |
|   |             | Sche                                 | dule Pa                                | auses                                          |
|   | Sche<br>aut | edule the dev<br>omatically w<br>lif | ices in yo<br>henever y<br>ting a fing | ur labels to pause<br>rou want without<br>Jer. |
|   | (           |                                      |                                        |                                                |
|   |             |                                      | D                                      |                                                |
|   |             |                                      |                                        | SETUP >                                        |
| • | Click       | "Create                              | vour o                                 | +<br>Create your own                           |
|   | M 🙈         |                                      | () Volte                               | 👽 📶 97% 🗋 10:03 AM                             |
|   | ÷           |                                      |                                        | :                                              |
|   | sc          | Start wi<br>hedule o                 | th a su<br>r creat                     | iggested<br>te your own                        |
|   |             |                                      |                                        |                                                |
|   | s           | son bedtime                          |                                        | Homework                                       |
|   |             | +                                    |                                        |                                                |
|   | Cre         | eate your own                        |                                        |                                                |
|   |             |                                      |                                        |                                                |
|   |             |                                      |                                        |                                                |

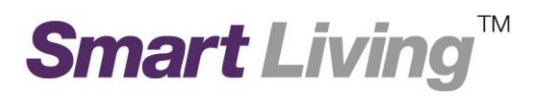

# 1.9.Family Wi-Fi Setup (Parental Control) - Add Schedule

Enter a Schedule Name

•

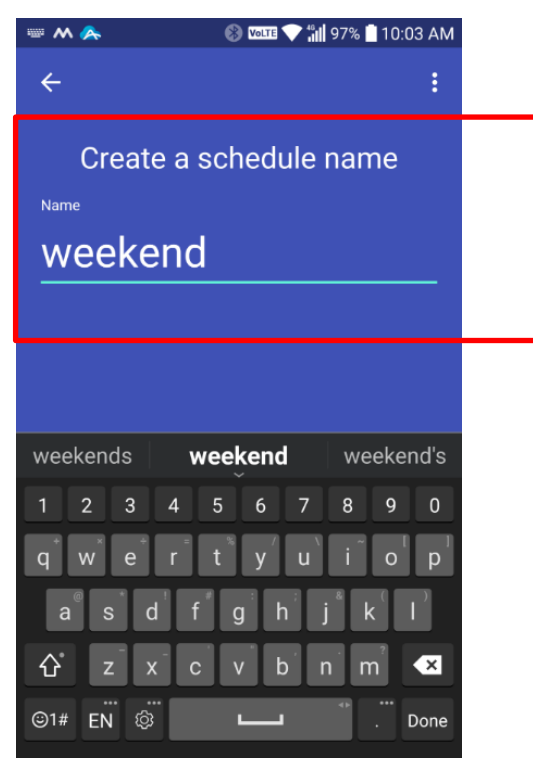

- Click the Label to be controlled
- Click "Next"

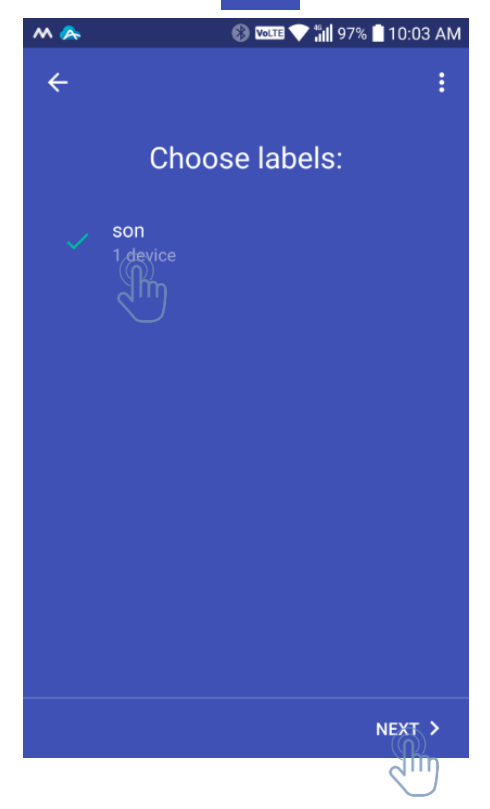

Smart Living<sup>™</sup>

• Set start and end times in schedule

•

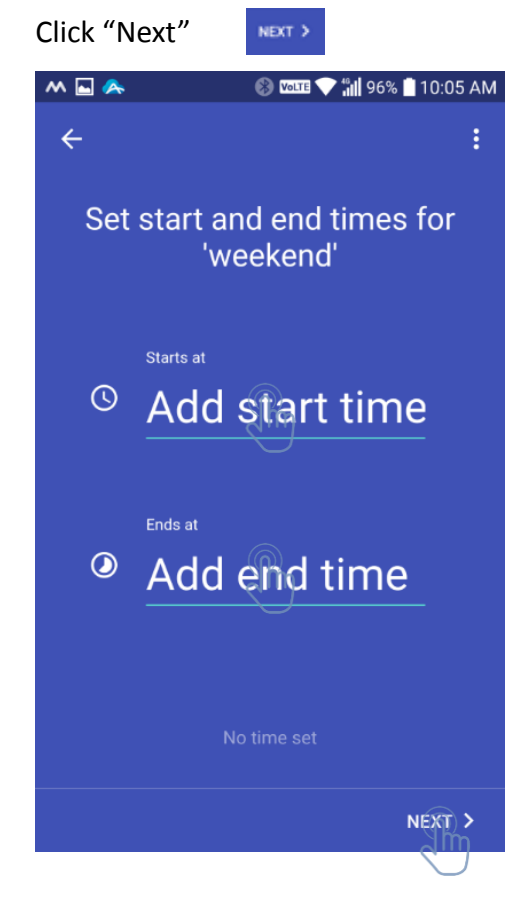

• Create a control period

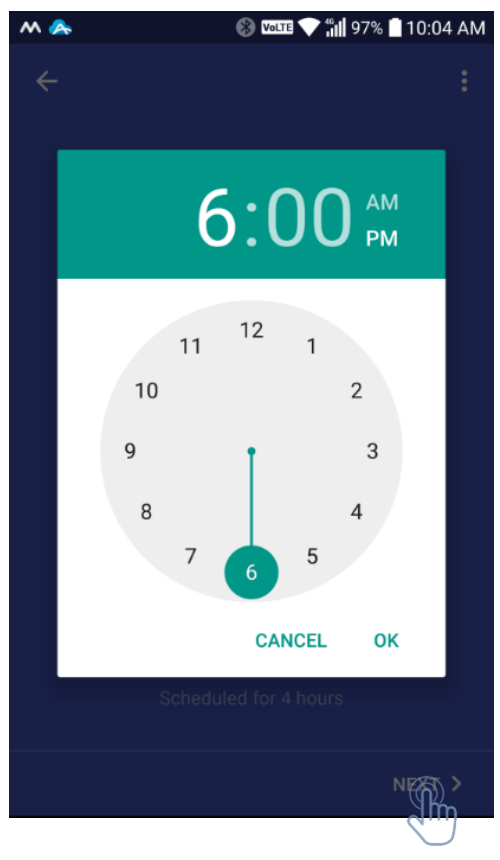

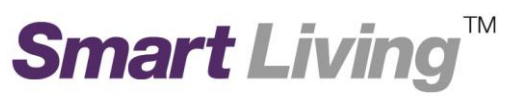

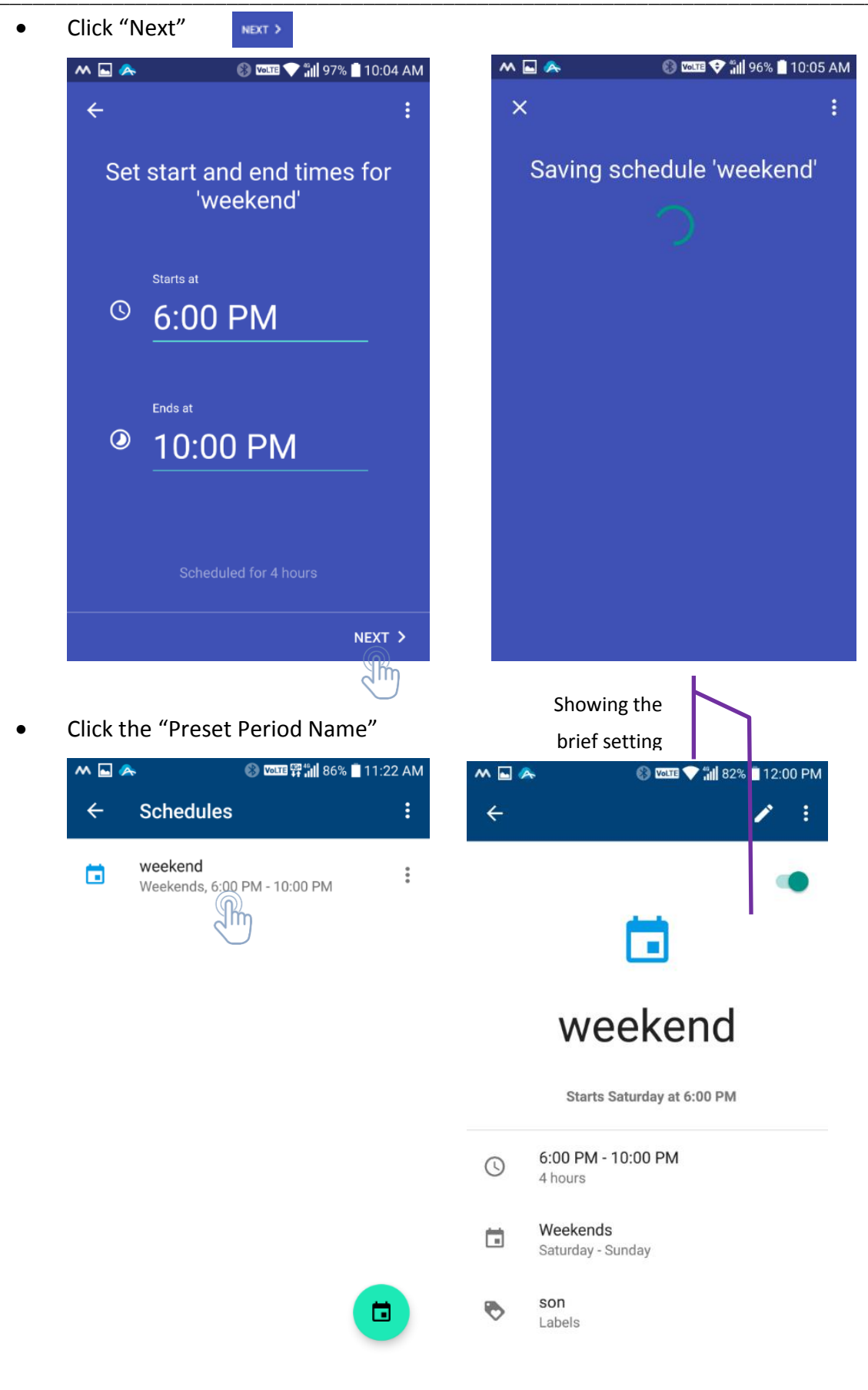

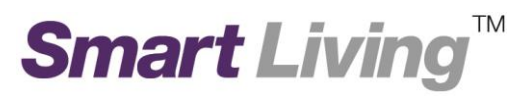

# 1.10.Family Wi-Fi Setup (Parental Control) - Active Schedule

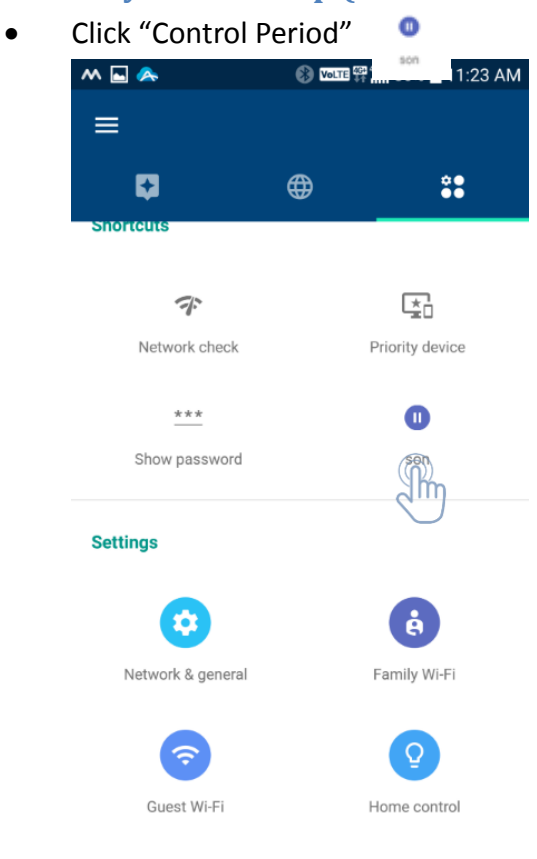

• Click "Add End Time" 點擊 "

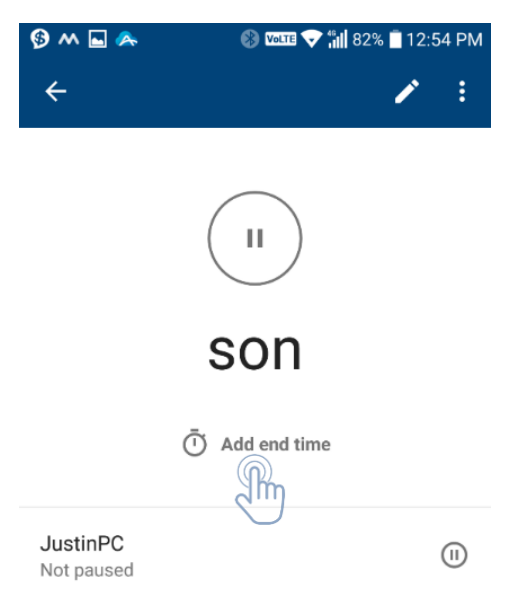

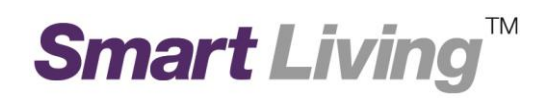

#### • Choose end time

| ∲ ^ ⊾ ^          | 🛞 🚾 💎 📶 82% 🗎 12:55 PM : | * ^^<br><del>&lt;</del>        | \$ ₩ <sup>4</sup> 10:02 A | .M<br>• | Showing brief setting |
|------------------|--------------------------|--------------------------------|---------------------------|---------|-----------------------|
| Choose end time: |                          |                                |                           |         |                       |
| 1 hour           |                          |                                |                           |         |                       |
| Ends at 1:55     | 5 PM                     |                                | son                       |         |                       |
| 2 hours          |                          |                                |                           |         |                       |
| Ends at 2:55     | 5 PM                     | Ū                              | Paused until 12:02 PM     |         |                       |
| 4 hours          |                          |                                |                           |         |                       |
| Ends at 4:55     | 5 PM                     | JustinPC<br>Paused until 12:0: | 2 PM                      | 0       |                       |
| Until morn       | ing                      |                                |                           |         |                       |
| Ends at 6:00     | ) AM                     |                                |                           |         |                       |
| Custom tir       | ne                       |                                |                           |         |                       |

Choose your own end time

END PAUSE

# 1.11. Change Wi-Fi Name and Wi-Fi Password

• Click "Network & General"

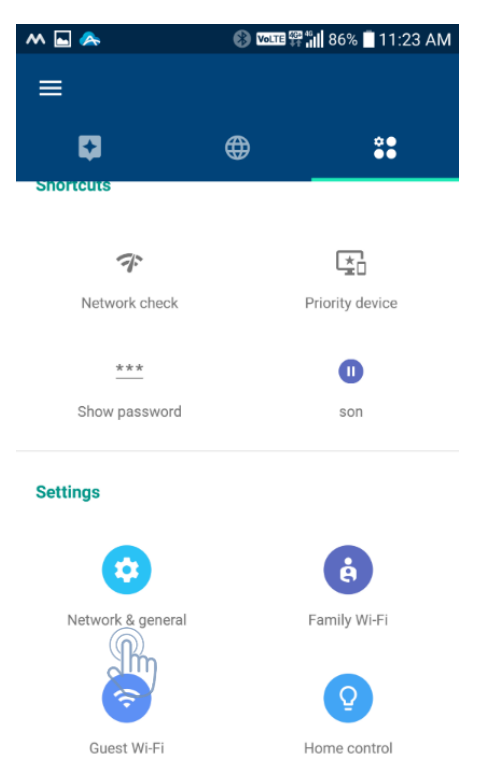

#### • Click Your Wifi Name

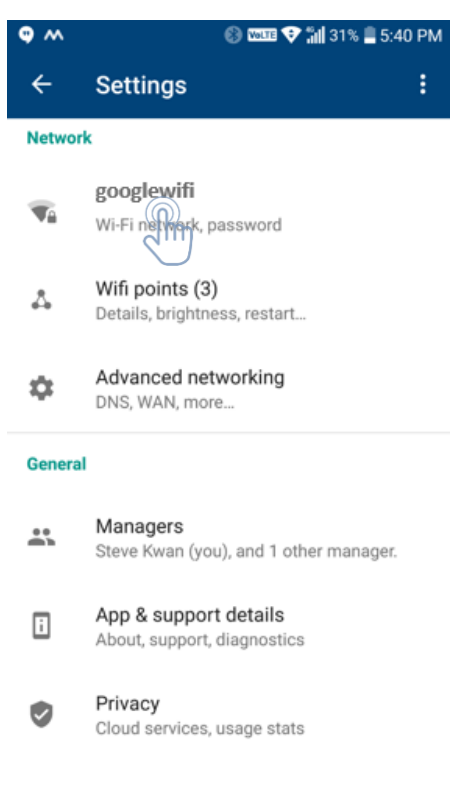

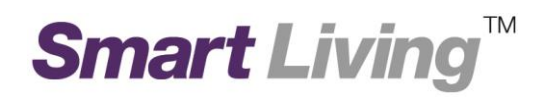

### Choose ament icon

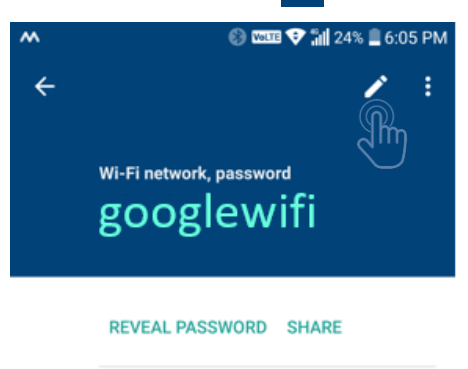

googlewifi is the main Wi-Fi network for your home.

Guest Wi-Fi

| w     |                | 🛞 🚾 💎 📶 24% 🛢 6:05 PM |               |  |
|-------|----------------|-----------------------|---------------|--|
| ×     | Wi-Fi settings |                       | SAVE          |  |
| Netwo | ork name       |                       |               |  |
| goo   | oglewifi       |                       |               |  |
| Passv | word           |                       |               |  |
| •••   | •••••          |                       |               |  |
|       | Show           | 8 chara               | cters minimum |  |

Change the Network name and password

Click "Guest Wi-Fi"

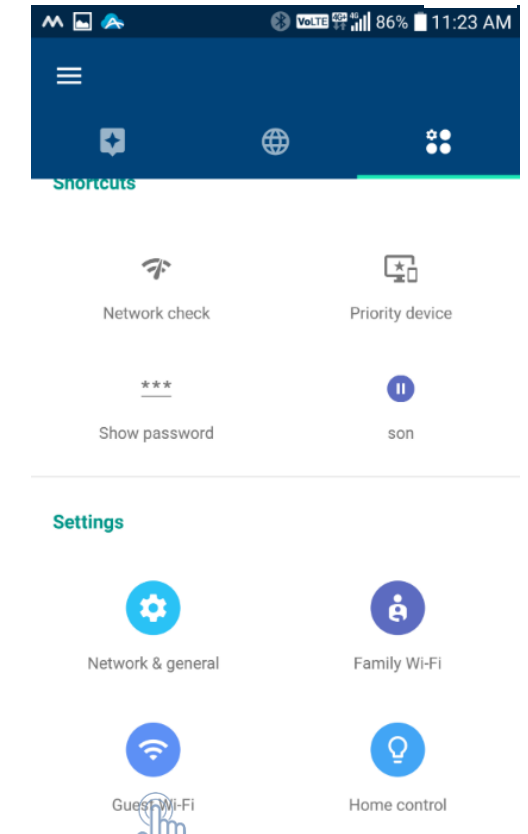

Click "Next"

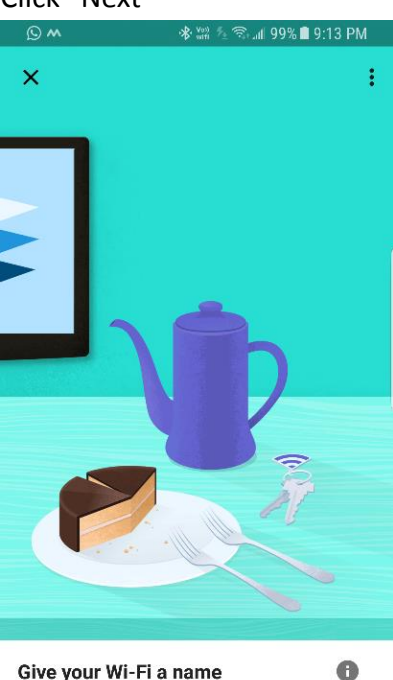

Give your Wi-Fi a name

Your Guest Wi-Fi will need a name and password. No need to write this down though-you can share it with guests from the app anytime.

NEXT

Click "Next" .

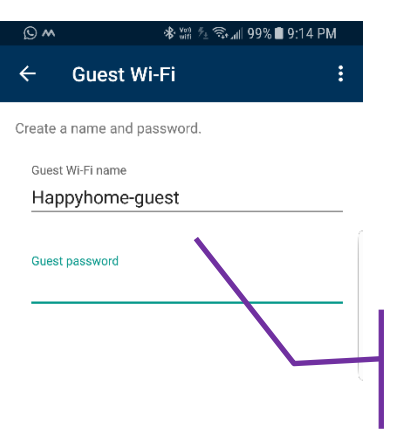

Set the guest wi-fi name and password here

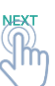

Click "Next" NEXT

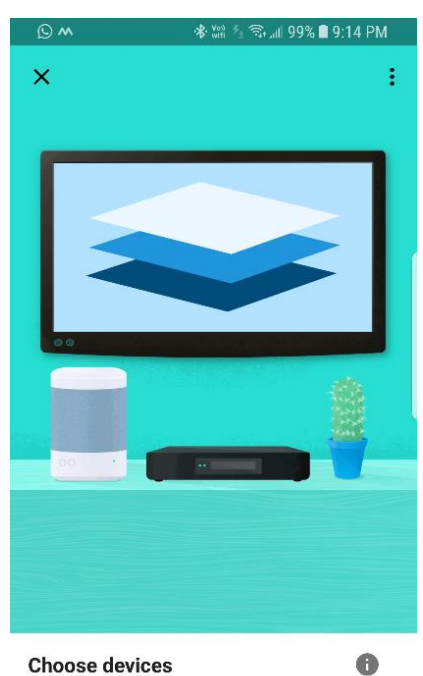

#### **Choose devices**

'googlewifi-guest' will be a separate Wi-Fi network. You can choose to make some devices on your main network available to guests, so they can do fun stuff like stream cat videos to your TV.

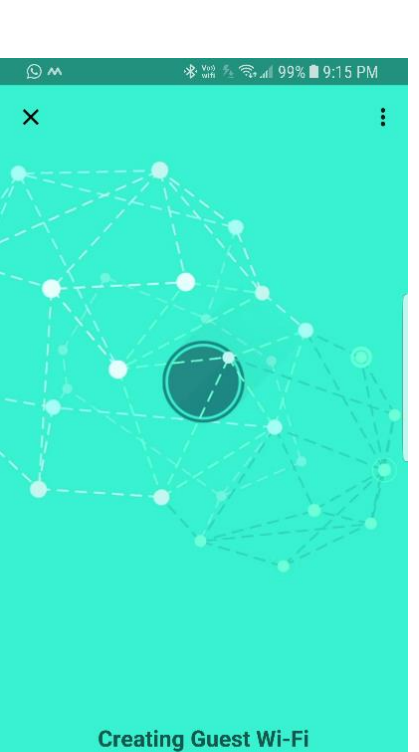

Just a few seconds...

DONE

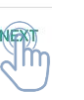

#### Click "Done"

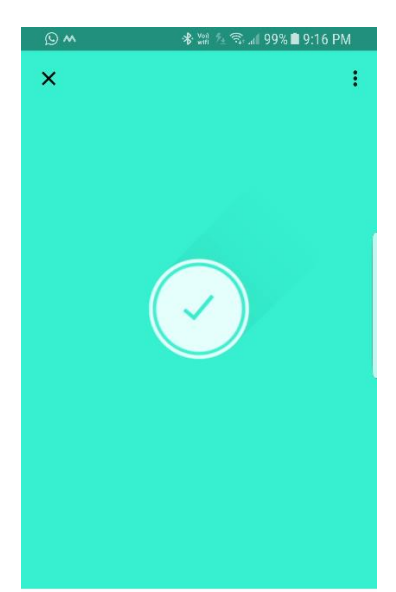

### Now that you're all setup... googlewifi-guest is setup and ready to go. Once connected, guests can visit 'on.here' in their browser to discover and interact with the device you've made available.

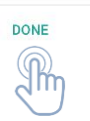

ABOUT ON.HERE

Ref: 201709\_GoogleApp\_Application\_Eng